# 河南新一代电力交易平台上网电量 结算单填报操作手册

2022年6月

## 一、前言

为适应电力市场结算需要,方便市场主体纸质结算单转为线上电子结算单,提高流转效率,特编写此文档。

### 二、电子结算单填报步骤

1. 访问河南新一代电力交易平台:https://pmos.ha.sgcc.com.cn(推荐使用 360 安全浏览 器或谷歌浏览器)。

2. 点击"我的结算-上网电量结算单填报"(发电企业使用各自账号登录平台,显示各自企业名称及对应结算单元名称,如下图所示)

| * 72/5/80-44    | 当時位置: 首页 > 我的结算 > 上列电量4 | 古鲜单调报  |              |               |          |        |         |
|-----------------|-------------------------|--------|--------------|---------------|----------|--------|---------|
|                 |                         |        | 20           | 22年05月上网电量结算单 |          |        | 旭算单元编号: |
| <b>119</b> .    | 公司名利                    |        | 结算单元名称: 小油度) | kф/ v         | 818: 0 2 | 022-05 | 单位:干    |
| R31             |                         |        |              |               |          |        |         |
| 中长期交易           | R251+0.41 (247          |        |              |               |          |        |         |
| AN .            | 序号 计量点                  | 信奉 上月  | 度数           | 本月底数          | 超数       | 本月上阿电量 | 年累计上网电量 |
|                 |                         |        |              | 報无数据          |          |        |         |
| na n            |                         |        |              |               |          |        |         |
| 上冈电量中报          | 项目名称                    | 机自电厂名称 | 本月结算电量       | 年夏计结算电量       | 本月发电量    |        | 年間计发电量  |
| 114 <u>1</u> 19 | 请输入项目合称                 | 3/*#1  | 0.000        | 0.000         | 0.000    |        | 0.000   |
| 网络副总部单编辑        | 诸输入项目名称                 | 电厂#2   | 0.000        | 0.000         | 0.000    |        | 0.000   |
| 用电量结算单查询        | 谱输入项目合称                 | 电厂#3   | 0.000        | 0.000         | 0.000    |        | 0.000   |
| 2011年           | 诸输入项目名称                 | 地厂#4   | 0.000        | 0.000         | 0.000    |        | 0.000   |
| ΞĦ.             | 请输入项目合称                 | 电广#S   | 0.000        | 0.000         | 0.000    |        | 0.000   |
|                 | 诸输入项目名称                 | 北厂+6   | 0.000        | 0.000         | 0.000    |        | 0.000   |
|                 | 谱输入项目合称                 | 电厂#7   | 0.000        | 0.000         | 0.000    |        | 0.000   |
|                 | 诸输入项目名称                 | 38.F#8 | 0.000        | 0.000         | 0.000    |        | 0.000   |
|                 | 谱输入项目合称                 | (电厂#9  | 0.000        | 0.000         | 0.000    |        | 0.000   |
|                 | 诸输入项目名称                 | 地厂+10  | 0.000        | 0.000         | 0.000    |        | 0.000   |
|                 | êlt                     |        | 0.000        | 0.000         | 0.000    |        | 0.000   |
|                 | 备注:                     |        |              |               |          |        |         |
|                 | <b>辦注:</b><br>消輸入新生內容   |        |              |               |          |        |         |

3. 点击"配置计量点",依据线下纸质结算单表计计算公式,勾选"可选计量点"里参与计 算上网电量的表计,并点击向右键,成为"已选计量点",点击"确定"完成表计计量配置 工作。注:首次填写需手动配置,次月表计计算公式无变化,无需重复配置计量点。确保 与线下纸质结算单表计保持一致。注:若公式发生改变需增加表计,需提前联系 0371-67904857。

|                 |                   |                                         | 2022年05月上网电量结算单 |               |
|-----------------|-------------------|-----------------------------------------|-----------------|---------------|
| 公司名) 印度: 印度: 日本 | 公司                | 結算單元名称:                                 |                 | 目期: 🗇 2022-05 |
| 序号 计显点          | 信車                | 2 配置计量点                                 |                 | ×             |
| 1               |                   | 2020                                    | □ 已选计量点 0/0     |               |
|                 | 10月中)名称           | 2 (反向)                                  | 无数据             |               |
|                 | 1/"#2             | (反向)                                    |                 |               |
|                 | J <b>/~#</b> 3    | 2 [[[]] [[]] [[]] [[]] [[]] [[]] [[]] [ |                 |               |
|                 | <u>ا</u> ۲#4      | 2 注 (反同)<br>2 注 (正同)                    |                 | 4             |
|                 | 5%5               | 🔹 主 (反向)                                |                 | -             |
|                 | ,57#6             | 3                                       |                 |               |
|                 | J <sup>~</sup> #7 |                                         |                 | TH 24         |
| 谱输入项目名称         | J <b>F#</b> 8     |                                         |                 | 取消 構定         |

4. 按照选中的计量点信息,依次填写上月底数、本月底数、年累计上网电量。上月底数: 首次填写需手动维护,次月系统会自动获取上月的"本月底数"值;

本月底数:手动维护;

**年累计上网电量**:代表表计累计上网电量,首次填写需手动维护,次月按照本年度历史上网电量自动累计。 **差数:**"本月底数-上月底数",系统会自动计算;

本月上网电量(表计):差数×倍率;注意:如有线损请备注在备注框里

| 首页 上列<br>当前位王:首页 | 电量运算单项级 ×<br>> 約約結算 > 上向电量的 | 調筆這般  |        |           |                                       | 首次填写             | 需手动维护        |
|------------------|-----------------------------|-------|--------|-----------|---------------------------------------|------------------|--------------|
|                  |                             |       |        | 2022年03月_ | 上网电量结算单                               | 倍率*差数            | 總算筆元編号: 5009 |
| 公司名称:            |                             |       | 統蘇維元。  | 總: ○ > >  | 自动计算差数                                | E116: 10 2022-03 | 单位: 千千匹时     |
| 序号               | 计显示                         | 信車    | 上月晚数   | 本月激数      | 837                                   | 本月上回中型           | 年顯计上网电量      |
| 1                | (正向)                        | 12500 | 20.000 | 30.000    | 10.000                                | 25000.000        | 125000.000   |
| 2                | (正向)                        | 12500 | 20.000 | 30.000    | 10.000                                | 125000.000       | 125000.000   |
| 3                | (正向)                        | 0.001 | 20.000 | 30.000    | 10.000                                | 0.010            | 0.010        |
| 4                | (正門)                        | 0.001 | 20.000 | 30.000    | 10.000                                | 0.010            | 0.010        |
| 5                | (正河)                        | 12500 | 20.000 | 30.000    | 10.000                                | \$5001.000       | 125000.000   |
| 1                |                             |       |        |           | · · · · · · · · · · · · · · · · · · · |                  |              |

5. 按照系统依次填报项目名称、本月结算电量、年累计结算电量、本月发电量、年累计发 电量。

项目名称: 详见附表注: 若新增机组需维护项目名称, 需提前联系财务 0371-67903229;

本月结算电量:手动维护;

本月发电量:手动维护;

**年累计结算电量:** 首次填写需要手动维护,次月按照本年度历史结算电量自动累计。 **年累计发电量:** 首次填写需要手动维护,次月按照本年度历史发电量自动累计。

| 对应  | 机组填写核  | 准文件项目名称       |         |         | 首次      | 填写需维护   |
|-----|--------|---------------|---------|---------|---------|---------|
|     | 项目名称   | 机组电厂名称        | 本月结算电量  | 年累计结算电量 | 本月发电量   | 年累计发电量  |
|     | 某某项目#1 | J <b>厂</b> #1 | 20.000  | 20.000  | 22.000  | 20.000  |
|     | 某某项目#2 | J <b>∫</b> #2 | 20.000  | 20.000  | 20.000  | 20.000  |
|     | 某某项目#3 | 3JT#3         | 20.000  | 20.000  | 20.000  | 20.000  |
|     | 某某项目#4 | 3,57#4        | 20.000  | 20.000  | 20.000  | 20.000  |
|     | 某某项目#5 | 厂#5           | 20.000  | 20.000  | 20.000  | 20.000  |
| 1   | 某某项目#6 | 厂#6           | 2000    | 20.000  | 2 007   | 20.000  |
|     | 合计     | 自动求和 →        | 120.000 | 120.000 | 120.000 | 120.000 |
| 々け. |        |               |         |         |         |         |

#### 6. 备注、制表人、电话(必须是有效手机号码)填写,如下图所示。

|                   |             |        |        |         | 2022年02日上网由昌佳管的 |        |              |              |
|-------------------|-------------|--------|--------|---------|-----------------|--------|--------------|--------------|
|                   |             |        |        |         | 2022年05月上网电重细算机 | 4      |              | 10.00.0070W- |
|                   | _           | -      | 1      | 結算单元名称: | <u>)</u> ~      | EX     | 1: 🗂 2022-03 | 無位:          |
|                   | 277<br>Let  | (1012) | 十日市委   |         | *日1950          | 9121   | 本日 F回由県      | 在窗户 上回由品     |
|                   | (正句)        | 12500  | 20.000 |         | 30.000          | 10.000 | 125000.000   | 125000.000   |
|                   | <b>正</b> 町) | 12500  | 20.000 |         | 30.000          | 10.000 | 125000.000   | 125000.000   |
|                   | ((正句)       | 0.001  | 20.000 |         | 30.000          | 10.000 | 0.010        | 0.010        |
|                   | 原 (正時)      | 0.001  | 20.000 |         | 30.000          | 10.000 | 0.010        | 0.010        |
|                   | (正同)        | 12500  | 20.000 |         | 30.000          | 10.000 | 125000.000   | 125000.000   |
|                   |             |        |        |         |                 |        |              |              |
| 項日名称              |             |        | 机组电厂名称 | 本月紹第电量  | 年累计结察电量         |        | 本月发电量        | 年累计发电量       |
| 巴松项目#1            |             |        | 1      | 20.000  | 20.000          |        | 20.000       | 20.000       |
| ENFIQE#2          |             |        | #2     | 20.000  | 20.000          |        | 20.000       | 20.000       |
| 1945页目#3          |             |        | #3     | 20.000  | 20.000          |        | 20.000       | 20.000       |
| 0 <b>9</b> 0000#4 |             |        | #4     | 20.000  | 20.000          |        | 20.000       | 20.000       |
| END次目#5           |             |        | *#5    | 20.000  | 20.000          |        | 20.000       | 20.000       |
| END页目#6           |             |        | 26     | 20.000  | 20.000          |        | 20.000       | 20.000       |
| 台计                |             |        |        | 120.000 | 120.000         |        | 120.000      | 120.000      |
|                   |             |        |        |         |                 |        |              |              |
|                   |             |        |        |         |                 |        |              |              |

7. 填写完上述所有信息,点击"保存"按钮,弹出"保存成功"字样,即完成填报;

| 立置: 首页                           | > 我的结算 > 上网电量       | 吉算单填报                      |                                     |                                          |                                        |
|----------------------------------|---------------------|----------------------------|-------------------------------------|------------------------------------------|----------------------------------------|
|                                  |                     |                            |                                     | ● @₹###J<br>2022年05月上网电量结                | 算单                                     |
| ]名利                              | 反集团有限公司             | 5                          | 结算单元名称                              | R1 Γ ~                                   | 日期:「                                   |
| 配置计量                             | <b>城</b> 保存         |                            |                                     |                                          |                                        |
| 副書け里<br>本号                       | 点 保存<br>计显点         | 倍率                         | 上月底数                                | 本月庑数                                     | 差敗                                     |
| 配置计量<br>标号<br>1                  | 结 保存<br>计显点<br>(反向) | <b>廣</b> 率<br>1100         | 上月碗散<br>222.000                     | 本月底数<br>5555.000                         | 總政<br>5333.000                         |
| 配置计量<br>转<br>1<br>2              | e点<br>(反向)<br>(正向)  | 倍率<br>1100<br>1100         | 上月亷数<br>222.000<br>22.000           | 本月底散<br>5555.000<br>5555.000             | 截数<br>5333.000<br>5533.000             |
| <b>配置计量</b><br>家号<br>1<br>2<br>3 |                     | 倍率<br>1100<br>1100<br>1100 | 上月座数<br>222.000<br>22.000<br>22.000 | 本月底数<br>5555.000<br>5555.000<br>5555.000 | 截数<br>5333.000<br>5533.000<br>5533.000 |

#### 注意: ①请严格按时填报结算单, 申报时间截止后系统自动关闭无法填报;

②请仔细阅读上述操作步骤及"标红、加粗"字体含义,确保填报数据准确无误;

## 三、上网电量结算单查询

1. 点击"我的结算-上网电量结算单查询",选择结算单元名称、时间,查询已填报信息,如 下图所示:

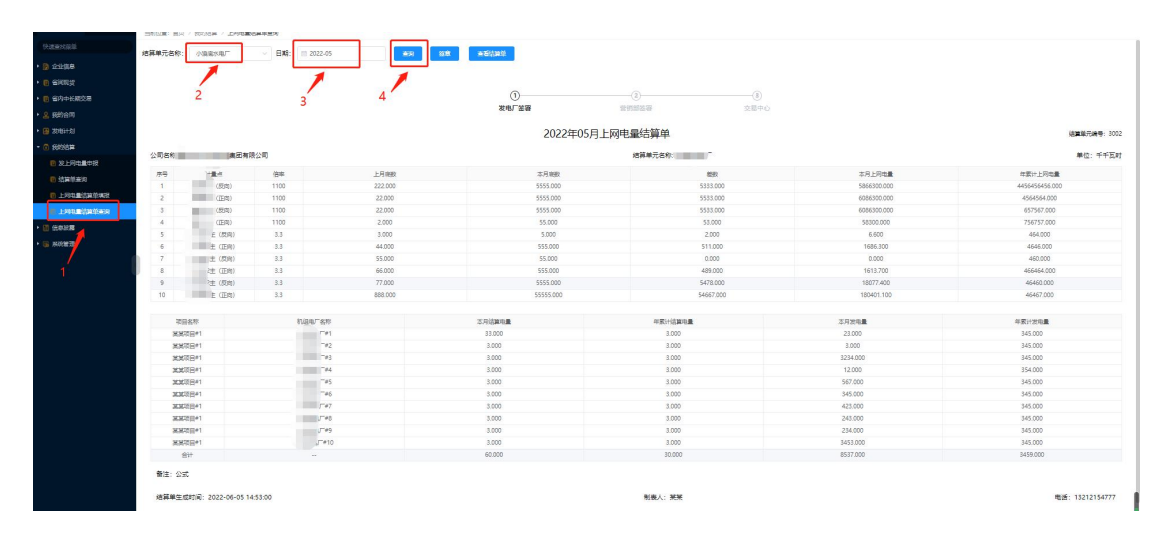

2. 选择需要签章的结算单,确认填报信息无误后,点击"签章"按钮,插入 Ukey,填写 Ukey 口令,进行签章并提报,如图所示:

| A second second second |                      |                    |        |                                                                                                    |         |                |
|------------------------|----------------------|--------------------|--------|----------------------------------------------------------------------------------------------------|---------|----------------|
|                        | 各四 上月电量的基本电压         | 上的自己的问题。           |        |                                                                                                    |         |                |
|                        | HELE ER ) HOME ) LAK | 电晶体频带曲线            |        |                                                                                                    |         |                |
| PLEATORS               | 他展荣元实行:              | - 日期: 12 2022-05   |        | 8.0 meta119                                                                                                    |         |                |
| • # 2955               |                      |                    | S      |                                                                                                    |         |                |
| ·                      |                      |                    |        |                                                                                                    |         |                |
| • II (0200)            |                      |                    |        | 0                                                                                                    | (1)     |                |
| ·                      |                      |                    |        | 发电企业重要 原始学生学 余年                                                                                                    | li te ĉ |                |
| · · ·                  |                      |                    |        | /                                                                                                    |         |                |
|                        |                      |                    |        |                                                                                                    |         | /范昇单元编号: \$039 |
| · A REITH              | 公司名称、国际常用的学者得公司      |                    |        |                                                                                                    |         | 業位: 千千万时       |
| • 18 20110             | Const. Const.        |                    |        |                                                                                                    |         |                |
| - E TUNCH              | 19-19 11-18-10       | 65                 | 上月末数   |                                                                                                    | 半月上月吧最  | 年期计上列电路        |
| B R L FREBER           | 1 11111主(約円)         | 0                  | 0.000  |                                                                                                    | 0.009   | 0.000          |
|                        | 2 1 注 (23年)          | 0                  | 0.0000 | 0.000                                                                                                    | 0.000   | 0.000          |
| E MISH258              | 3 日 2主 (知時)          | 0                  | 0.0000 | 用户::: 10000                                                                                                    | 0.000   | 0.000          |
| 8 上月电影动用单角段            | 4 日回注意(正用)           | 0                  | 0.0005 | 0.0000                                                                                                    | 0.000   | 0.000          |
| T LINE DOCTOR          |                      |                    |        | 有效期: 2022-04-22 至 2023-04-22                                                                                                    |         |                |
| and the design of      | 道音乐的                 | 机图电厂图称             |        |                                                                                                    | 本民族电摄   | 神聖计波地位         |
| · E GAMPOR             | thePhothebia         | J.G., ml           |        |                                                                                                    | 0.900   | 0.000          |
|                        | ddduffudf            | 3/ <sup>-</sup> #2 |        | and the second second sec | 0.000   | 0.000          |
|                        | #17                  |                    |        | 确定 取消                                                                                                    | 0.000   | 0.000          |
|                        | 812.                 |                    |        |                                                                                                    |         |                |
|                        | 1000                 |                    |        |                                                                                                    |         |                |
|                        | 結算单生成的前: 2022-06-21  | 1 18:38:40         |        | 91万人; d                                                                                                    |         | 电话:1. 25       |
|                        | 101100000000000000   |                    |        |                                                                                                    |         |                |
|                        |                      |                    |        |                                                                                                    |         |                |

如果没有弹出上述窗口,请打开浏览器输入网址: <u>http://www.dzgzw.com/web/index.php?c=article&a=download-show&do=list&cateid=21</u>, 打开如下页面点击"立即下载"

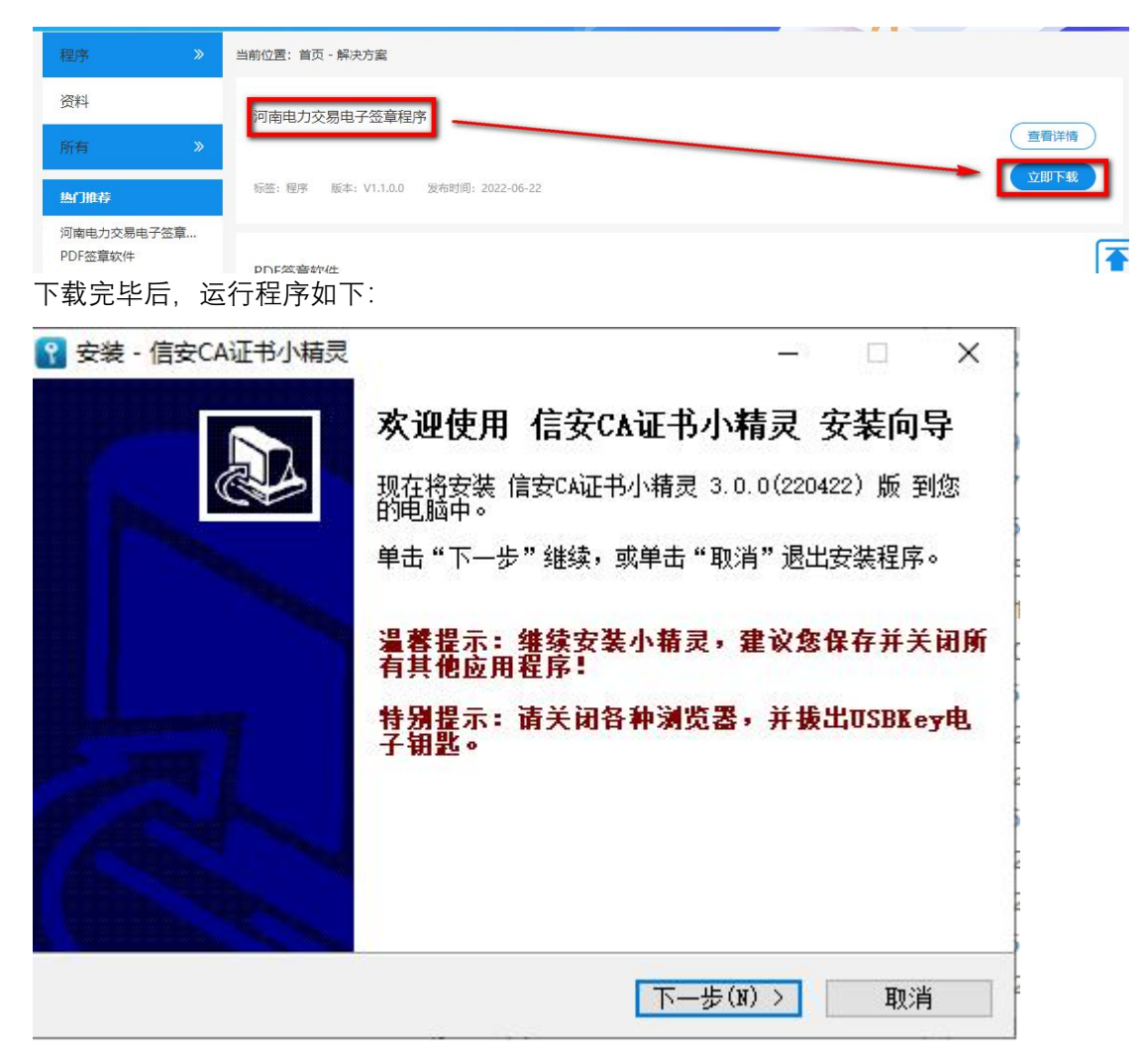

按照默认一步步操作完成安装。(安装过程中会有类似如下一些授权,请注意)

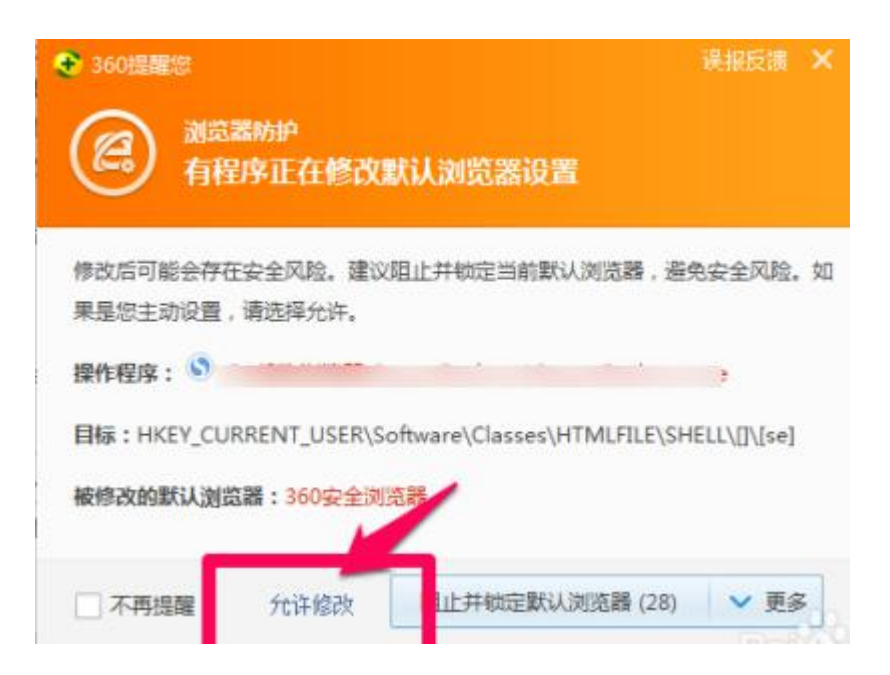

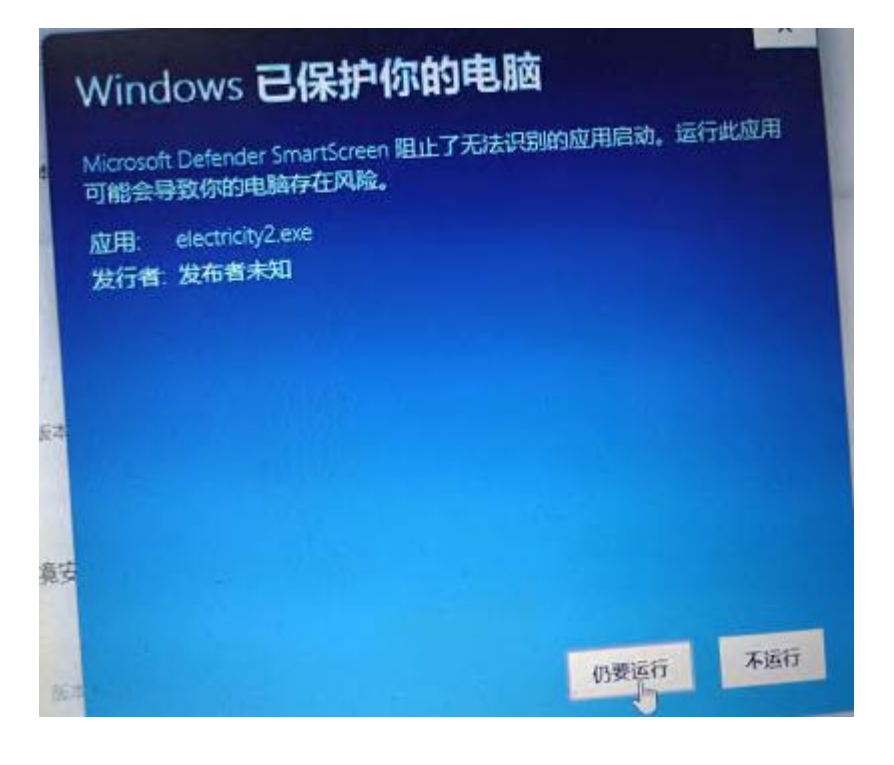

安装完成后, 会在桌面找到如下快捷方式:

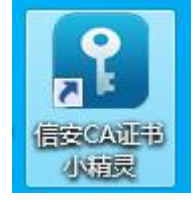

插上您办理过的河南省电子印章 USBKey 到电脑的 USB 口,如下图;

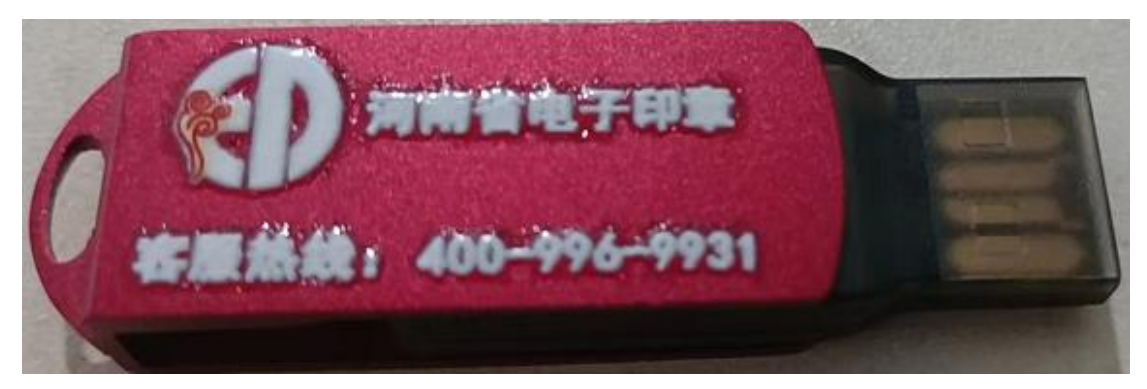

打开快捷方式,运行"信安 CA 证书小精灵",会看到如下您办理的证书信息:

| 首页<br>UKey管理    | <b>承统检测</b><br>永统检测<br>か事大厅 | 用户服务                      |
|-----------------|-----------------------------|---------------------------|
| 尊敬的用户, 愿您的数字证书信 | 謝您使用河南信安CA小料<br>1息如下:       | 青灵!                       |
| 证书              | 域                           | 值                         |
|                 | 证书类型                        |                           |
| - 📻 签名证书        | 证书版本                        | V3                        |
| - 🔚 加密证书        | 证书序列号                       | 0214CADB                  |
|                 | 证书算法                        | SM3withSM2                |
|                 | 有效开始日期                      | 2022年06月20日 14时26分30秒     |
|                 | 生效截止日期                      | 2023年06月20日 14时26分30秒     |
|                 | 证书颁发者                       | XACA                      |
|                 | 证书使用者                       |                           |
| 查看证书            | 证书状态                        | 正常 <b>:</b><br>E书 枝验/修改密码 |

在进行业务签章过程中,您可以关闭上述窗口,让程序在桌面右下角运行。

#### 使用注意事项:

1. 在交易系统中使用签章,需要在使用的电脑上按照上面驱动。

2. 注意右下角的一些隐藏的程序图标,有一些其他 CA 的程序(北京 CA、统计局 CA 等), 在使用交易系统签章时,请推出其他 CA 的程序。

3. 点击签章,提示如下,说明电脑没有插入 Ukey。

| ◆ ● 未获取到有效签章信息 | 签章    查看结算单 |
|----------------|-------------|
|                | 3           |
| 善料如交主          | 送留中が        |

4.

3. 签章完成后会显示"发电企业签章"绿色标识, 已签章提报的结算单数据无法修改。如图所示:

| No.         No.         No. <th>APX 活動な力を思生む 电力な</th> <th>交易平台</th> <th></th> <th></th> <th></th> <th></th> <th></th> <th></th> <th></th> <th>风格切换 ~</th> <th><b>8</b> 9 2022-6.</th> <th>21 18:46:00</th>                                                                                                    | APX 活動な力を思生む 电力な                      | 交易平台        |                       |              |             |         |            |               |             | 风格切换 ~ | <b>8</b> 9 2022-6. | 21 18:46:00                            |
|----------------------------------------------------------------------------------------------------|---------------------------------------|-------------|-----------------------|--------------|-------------|---------|------------|---------------|-------------|--------|--------------------|----------------------------------------|
| ALSC WING     HURLE HIGH HIGH HIGH HIGH HIGH HIGH HIGH HIG                                                                                                    |                                       | 前页 上        | 河电盘市                  | E ERMAN      | ·同电型运算单量词 × |         |            |               |             |        |                    |                                        |
| 1 class       #####       Image: Class of the first of the first of the f | 2024 23124                            | 50028: 0    | (页 > 68               | SHERE > LINU | 10日日本10日日   |         |            |               |             |        |                    |                                        |
| 2 stat     2 stat     1 stat     1 stat </th <th>快速而於其筆</th> <th colspan="6">始算单元名称: 「 「</th> <th></th> <th></th> <th></th> <th></th> <th></th>                                                                                                    | 快速而於其筆                                | 始算单元名称: 「 「 |                       |              |             |         |            |               |             |        |                    |                                        |
| C SDR         C SDR                                                                                                    | 🙆 delata                              |             |                       |              |             | _       |            |               |             |        |                    |                                        |
| c. cruze                                                                                                    | • • • • • • • • • • • • • • • • • • • |             |                       |              |             |         |            |               |             |        |                    |                                        |
| NE     NE     NE     NE       0 relation     202 relation     202 relation     202 relation       0 relation     202 relation     202 relation     202 relation       0 relation     202 relation     202 relation     20                                                                                                    | <ul> <li>(1) 4000円</li> </ul>         |             |                       |              |             |         | 0          | 2             |             |        |                    |                                        |
| 20140000       202400100000000       20240000000000000000000000000000000000                                                                                                    | 前内配設                                  |             |                       |              |             |         | 发电企业签章     | 营销部签章         | 3           | 温中心    |                    |                                        |
| LINIT     LINIT                                                                                                    | B 省内中长期交易                             |             |                       |              |             |         |            |               | 24          |        |                    |                                        |
| Name     State     State                                                                                                    |                                       |             |                       |              |             |         | 2          | 022年03月工网电重归昇 |             |        |                    | 10000/0019. 0009                       |
| Normal     Normal     Normal     Normal     Normal     Normal       1 Johnshow     1 Johnshow     0     0000     0000     0000     0000       1 Johnshow     1 Johnshow     0     0000     0000     0000     0000       1 Johnshow     0     0000     0000     0000     0000     0000       1 Johnshow     0     0000     0000     0000     0000     0000       1 Johnshow     0     0000     0000     0000     0000     0000       1 Johnshow     0     0000     0000     0000     0000     0000       1 Johnshow     0     0000     0000     0000     0000     0000       1 Johnshow     0     0000     0000     0000     0000     0000       1 Johnshow     0     0000     0000     0000     0000     0000       1 Johnshow     0     0000     0000     0000     0000     0000       1 Johnshow     0     0000     0000     0000     0000     0000       1 Johnshow     0     0000     0000     0000     0000     0000       1 Johnshow     0     0000     0000     0000     0000     0000       1 Johnshow                                                                                                    | 20mitt20                              | 公司名称        | 實能發展                  | 动电有限公司       |             |         |            | 结算单元名         | 称<br>「      |        |                    | 单位:千千页时                                |
| 1       1       1       1       1       1       1       1       1       1       1       1       1       1       1       1       1       1       1       1       0       0       0       0       0       0       0       0       0       0       0       0       0       0       0       0       0       0       0       0       0       0       0       0       0       0       0       0       0       0       0       0       0       0       0       0       0       0       0       0       0       0       0       0       0       0       0       0       0       0       0       0       0       0       0       0       0       0       0       0       0       0       0       0       0       0       0       0       0       0       0       0       0       0       0       0       0       0       0       0       0       0       0       0       0       0       0       0       0       0       0       0       0       0       0       0       0       0       0                                                                                                          | ·                                     | 序号          |                       | 计最优          | 信志          | 上月18数   |            | 本月晚数          | 96302       |        | 本月上同地量             | 年期计上网电量                                |
| 2     1     1     1     1     1     1     1     1     1     1     1     1     1     1     1     1     1     1     1     1     1     1     1     1     1     1     1     1     1     1     1     1     1     1     1     1     1     1     1     1     1     1     1     1     1     1     1     1     1     1     1     1     1     1     1     1     1     1     1     1     1     1     1     1     1     1     1     1     1     1     1     1     1     1     1     1     1     1     1     1     1     1     1     1     1     1     1     1     1     1     1     1     1     1     1     1     1     1     1     1     1     1     1     1     1     1     1     1     1     1     1     1     1     1     1     1     1     1     1     1     1     1     1     1     1     1     1     1     1     1     1     1     1     1     1 <td>a million and</td> <td>1</td> <td>1</td> <td>2主 (版明)</td> <td>0</td> <td>0.0000</td> <td></td> <td>0.0000</td> <td>0.0000</td> <td></td> <td>0.000</td> <td>0.000</td>                                                                                                    | a million and                         | 1           | 1                     | 2主 (版明)      | 0           | 0.0000  |            | 0.0000        | 0.0000      |        | 0.000              | 0.000                                  |
| R dRowt       3       T dr drift       0       0000       0000       0000       0000       0000       0000       0000       0000       0000       0000       0000       0000       0000       0000       0000       0000       0000       0000       0000       0000       0000       0000       0000       0000       0000       0000       0000       0000       0000       0000       0000       0000       0000       0000       0000       0000       0000       0000       0000       0000       0000       0000       0000       0000       0000       0000       0000       0000       0000       0000       0000       0000       0000       0000       0000       0000       0000       0000       0000       0000       0000       0000       0000       0000       0000       0000       0000       0000       0000       0000       0000       0000       0000       0000       0000       0000       0000       0000       0000       0000       0000       0000       0000       0000       0000       0000       0000       0000       0000       0000       0000       0000       0000       0000       0000       0000       0000                                                                                                    | C ALPHONIPS                           | 2           | I                     | 2主 (正句)      | 0           | 0.0000  |            | 0.0000        | 0.0000      |        | 0.000              | 0.000                                  |
| A specificad         4 triat (25)         0 0000         0000         0000         0000         0000         0000         0000         0000         0000         0000         0000         0000         0000         0000         0000         0000         0000         0000         0000         0000         0000         0000         0000         0000         0000         0000         0000         0000         0000         0000         0000         0000         0000         0000         0000         0000         0000         0000         0000         0000         0000         0000         0000         0000         0000         0000         0000         0000         0000         0000         0000         0000         0000         0000         0000         0000         0000         0000         0000         0000         0000         0000         0000         0000         0000         0000         0000         0000         0000         0000         0000         0000         0000         0000         0000         0000         0000         0000         0000         0000         0000         0000         0000         0000         0000         0000         0000         0000         0000         000                                                                                                    | 6 结药单查询                               | 3           | п                     | 2主 (反向)      | 0           | 0.0000  |            | 0.0000        | 0.0000      |        | 0.000              | 0.000                                  |
| 1 #284000f#000         1000 % 1000 % 1000 %         1000 % 1000 %         1000 % 1000 %         1000 % 1000 %         1000 % 1000 %         1000 % 1000 %         1000 % 1000 %         1000 % 1000 %         1000 % 1000 %         1000 % 1000 %         1000 % 1000 %         1000 % 1000 %         1000 % 1000 %         1000 % 1000 %         1000 % 1000 %         1000 % 1000 %         1000 % 1000 %         1000 % 1000 %         1000 % 1000 %         1000 % 1000 %         1000 % 1000 %         1000 % 1000 %         1000 % 1000 %         1000 % 1000 %         1000 % 1000 %         1000 % 1000 %         1000 % 1000 %         1000 % 1000 %         1000 % 1000 %         1000 % 1000 %         1000 % 1000 %         1000 % 1000 %         1000 % 1000 %         1000 % 1000 %         1000 % 1000 %         1000 % 1000 %         1000 % 1000 %         1000 % 1000 %         1000 % 1000 %         1000 % 1000 %         1000 % 1000 %         1000 % 1000 %         1000 % 1000 %         1000 % 1000 %         1000 % 1000 %         1000 % 1000 %         1000 % 1000 %         1000 % 1000 %         1000 % 1000 %         1000 % 1000 %         1000 % 1000 %         1000 % 1000 %         1000 % 1000 %         1000 % 1000 %         1000 % 1000 %         1000 % 1000 %         1000 % 1000 %         1000 % 1000 %         1000 % 1000 %         1000 % 1000 %         1000 % 1000 %         1000 % 1000 %         1000 % 1000 %         1000 % 1000 %                                                                                                            |                                       | 4           | п                     | 2圭(正門)       | 0           | 0.0000  |            | 0.0000        | 0.0000      |        | 0.000              | 0.000                                  |
| C CEOR         Nucleiro         Nucleiro         Nucleiro         Annotationa         Annotationa         Annonotationa         Annon                                                                                                    | E LRUNGTON                            |             | 10/10                 |              | +D/Ge       | 1 C/r/h | + Dut De D |               | 5.L+S+ 5    |        | - O 10m B          | or Billorin B                          |
| 000000000000000000000000000000000000                                                                                                    | 00 (C.B.IR)                           |             |                       |              | 0128-       | Cat     | 0.000      | -             | M117D99-688 |        | 0.000              | ++++++++++++++++++++++++++++++++++++++ |
| Maximum         Maximum         Maximum <t< td=""><td></td><td>4</td><td>Juusuisu<br/>Iddedfedf</td><td></td><td></td><td>1002</td><td>0.000</td><td></td><td>0.000</td><td></td><td>0.000</td><td>0.000</td></t<>                                                                                                    |                                       | 4           | Juusuisu<br>Iddedfedf |              |             | 1002    | 0.000      |               | 0.000       |        | 0.000              | 0.000                                  |
| 解注:<br>体質単生成分詞、2022-06-21 16.36-60 年近:<br>・                                                                                                    |                                       |             | 8it                   |              |             | -       | 0.000      |               | 0.000       |        | 0.000              | 0.000                                  |
| 6월월월:2022-06-21 16:36-00 원(R-A: d 원급: '                                                                                                    |                                       | 餐注:         |                       |              |             |         |            |               |             |        |                    |                                        |
| ee編單金matring, 2022-06-21 19:39:40 単語: *                                                                                                    |                                       |             |                       |              |             |         |            |               |             |        |                    |                                        |
|                                                                                                    |                                       | 结算单3        | 生成时间                  | : 2022-06-21 | 18:38:40    |         |            | 812           | EK: d       |        |                    | 电话: 1                                  |
|                                                                                                    |                                       |             |                       |              |             |         |            |               |             |        |                    |                                        |
|                                                                                                    |                                       |             |                       |              |             |         |            |               |             |        |                    |                                        |

4. 点击"查看结算单"按钮, 会展示已完成结算单签署的结算单, 如图所示:

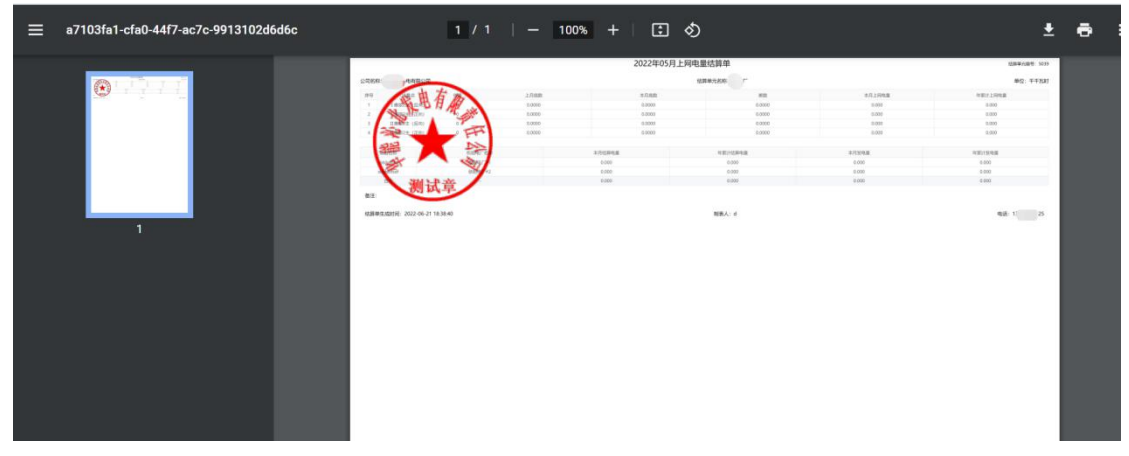

**5.如内网审核不通过,驳回后会出现"发电企业签章"黑色标识,**请认真查看驳回原因,返回到"我的结算-上网电量结算单填报"修改后重新签章提交。

| (1) 第459年前 > 上月中国<br>(第4) | e昇単数)<br>→ 日期: 2022-0                                                                                                    | 5 <u>67</u> 2           | 0 0.00000                                                                                                    | 0          |                                                                                                    |                                                                                                    |
|---------------------------|----------------------------------------------------------------------------------------------------|-------------------------|----------------------------------------------------------------------------------------------------|------------|----------------------------------------------------------------------------------------------------|----------------------------------------------------------------------------------------------------|
| 187:                      | ✓ EN;                                                                                                    | 5 2                     | 9260329<br>700029<br>700029<br>700029<br>700029                                                                                                    |            |                                                                                                    |                                                                                                    |
|                           | ✓ 日期: ◎ 2022-0                                                                                                    | 5 \$274 22              | 7 D245120<br>①<br>次田企业公章<br>25月74 84                                                                                                    |            |                                                                                                    |                                                                                                    |
|                           |                                                                                                    | Γ                       | 3<br>XHG2USS<br>AURIN DC                                                                                                    |            |                                                                                                    |                                                                                                    |
|                           |                                                                                                    |                         | ①<br>双电企业发章<br>2011年10月 10月                                                                                                    |            |                                                                                                    |                                                                                                    |
|                           |                                                                                                    |                         | (1)<br>发电企业发车<br>2017年 102                                                                                                    |            |                                                                                                    |                                                                                                    |
|                           |                                                                                                    |                         | 次电企业签章<br>注意用用: 自然                                                                                                    | 营销部签章 交易中( |                                                                                                    |                                                                                                    |
|                           |                                                                                                    |                         | AN ADDRESS IN COMPANY                                                                                                    |            |                                                                                                    |                                                                                                    |
|                           |                                                                                                    |                         |                                                                                                    |            |                                                                                                    |                                                                                                    |
|                           |                                                                                                    |                         | 2022年05月上                                                                                                    | 网电量结算单     |                                                                                                    | a開購用元編号: 5031                                                                                                    |
| 的国船带阳桥电有限公司               |                                                                                                    |                         |                                                                                                    | 结算单元名称: 厂  |                                                                                                    | 单位:千千瓦时                                                                                                    |
| 计量点                       | 84                                                                                                    | 上月開放                    | 本月廃数                                                                                                    | 100 C      | 本月上网电量                                                                                                    | 年期计上网电量                                                                                                    |
| 12主 (反同)                  | 0                                                                                                    | 0.0000                  | 0.0000                                                                                                    | 0.0000     | 0.000                                                                                                    | 0.000                                                                                                    |
| 和主 (正向)                   | 0                                                                                                    | 0.0000                  | 0.0000                                                                                                    | 0.0000     | 0.000                                                                                                    | 0.000                                                                                                    |
| 和2主 (約3円)                 | 0                                                                                                    | 0.0000                  | 0.0000                                                                                                    | 0.0000     | 0.000                                                                                                    | 0.000                                                                                                    |
| <b>救2主 (正向)</b>           | 0                                                                                                    | 0.0000                  | 0.0000                                                                                                    | 0.0000     | 0.000                                                                                                    | 0.000                                                                                                    |
|                           |                                                                                                    |                         |                                                                                                    |            |                                                                                                    |                                                                                                    |
| 项目名称                      | 机组电厂名称                                                                                                    |                         | 本月結開電量                                                                                                    | 年累计地界电量    | 本月波电晶                                                                                                    | 年驟计波电晶                                                                                                    |
| dddsdfsd                  | 电/~+1                                                                                                    |                         | 0.000                                                                                                    | 0.000      | 0.000                                                                                                    | 0.000                                                                                                    |
| dddsdfsdf                 | B/*#2                                                                                                    |                         | 0.000                                                                                                    | 0.000      | 0.000                                                                                                    | 0.000                                                                                                    |
| 自计                        |                                                                                                    |                         | 0.000                                                                                                    | 0.000      | 0.000                                                                                                    | 0.000                                                                                                    |
|                           | 2 単純常足が売車構入公司<br>12番(ボーン)<br>12番(水)<br>12番(水)<br>12年(水利)<br>12年(水利)<br>12年(水)<br>12年(水) | SUESTCHERANELY     11日点 | SEETFICHENE AFR2:00     11日点・ 11日点・ |            | Statistical Statistical Statist | Statistical production of the statistical production of the statistical productical product |

6.内网审核通过,则会出现"营销部签章"绿色标识。

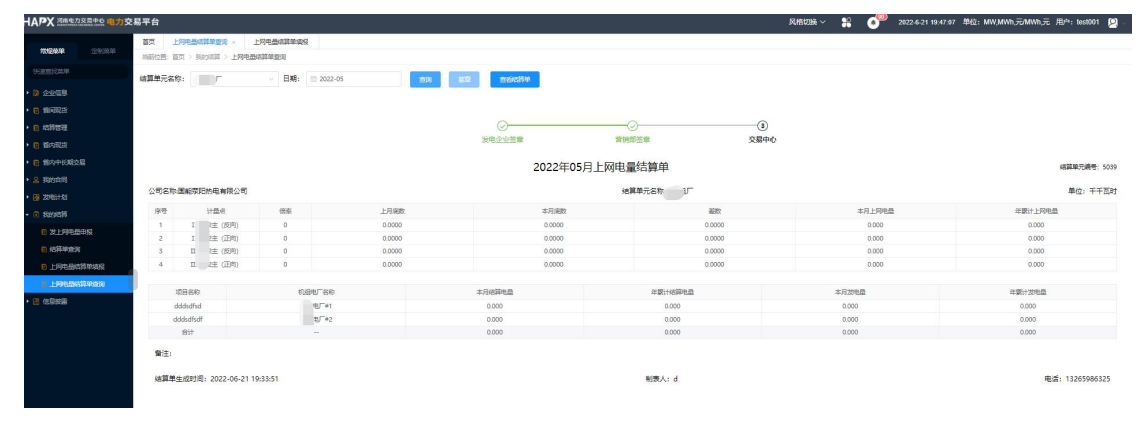